## 介入研究にかかるUMIN登録について

1. UMIN IDの岡山大学病院における窓口

病院総務課庶務担当 内線7507 7509 mail:<u>kae7507@adm.okayama-u.ac.jp</u>

2. 既にUMIN IDを取得している場合

UMIN臨床試験登録画面にて臨床試験の登録作業 (説明は後述)を行って下さい。

http://www.umin.ac.jp/ctr/index-j.htm

- 3. IDを登録していない場合→新規作成が必要
- 1) UMINのHPに接続する。 <u>http://www.umin.ac.jp/id/uminid/touroku0</u> <u>O.htm</u>
- 2)「1. 個人用UMIN ID (メールアドレス)を取得 したい」を選び,登録手順に従い必要な情報を 入力し,Web申請する。
- 3)2)の必要事項を入力後,印刷用のUMIN ID申請 書が表示される。 申請書に必要事項を記入のうえ,印刷し,病院 総務課庶務担当に提出する。
- 4) 書類受領後, 庶務担当で登録処理を行い, IDとパ スワードを申請者へ送付する。

## 4. 過去にIDを登録したが検索しても出てこな い場合

## →前所属先にIDがある可能性あり

以下のURLより,直接手続きを行って下さい。 大学病院医療情報ネットワーク研究センター (UMIN事務局) http://www.umin.ac.jp/id/

※「UMIN ID登録の有無が不明」

- 「2. 上記以外」を選択し手続きすること。

※「1.UMIN登録担当者がいる場合」では無いので注意する こと。 5. UMIN IDのパスワードを忘れた場合

 1) UM I Nのホームページから、UMIN ID のパスワード更新申請書をダウンロードし、 必要事項を記載のうえ病院総務課庶務担当 へ送付して下さい。

(パスワード更新申請書) <u>https://center2.umin.ac.jp/cgi-open-bin/shinsei/tanto\_list.cgi</u> 一覧から「岡山大学」を選択ください。

2) 更新後のパスワードを通知します。

6. 介入研究のUMIN臨床試験登録

UMIN IDを取得後、サイトヘログインして臨 床試験登録を行って下さい。

http://www.umin.ac.jp/ctr/index-j.htm

参考・UMIN-CTR登録手順の説明サイト http://www.umin.ac.jp/ctr/HowToUse.htm

※上記サイトに登録準備用のワードフォームが用意されてい ます。こちらを作成後、登録画面に進んで頂くと手続きが スムースです。 7. 臨床試験登録完了後の手続き 発行されたUMIN登録番号は保管してください。 倫理審査委員会申請時には、必ず「UMIN登録番号」 を申請書に記載して下さい。申請時には仮登録番号で も問題ありません。 仮登録番号で倫理申請した場合には、承認後に「本登 録」していただき、下記のアドレスあてにUMIN登録 番号を報告して下さい。

Mail: mae6605@adm.okayama-u.ac.jp